# EliteProof Proofing & Reviewing System

Proofing

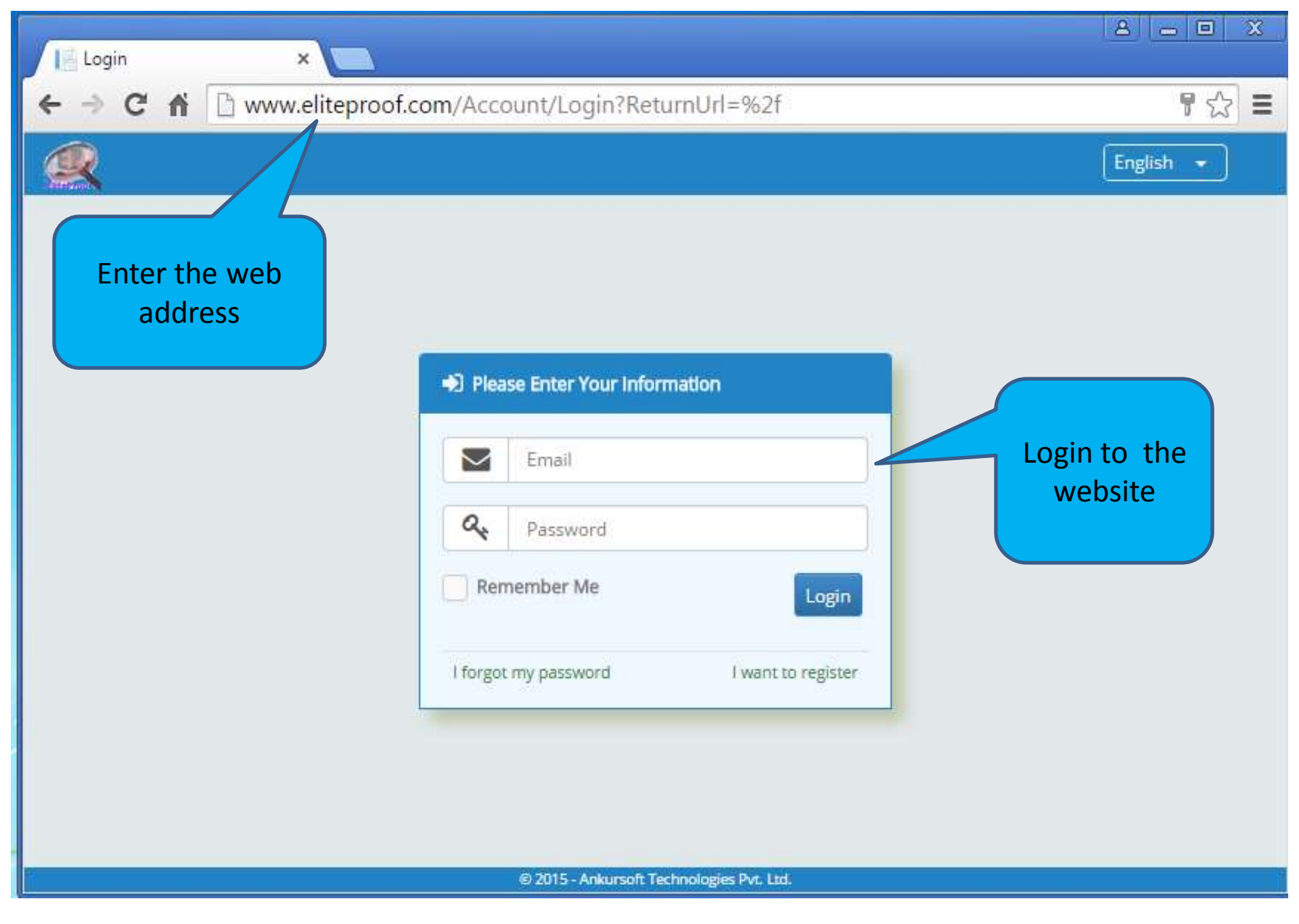

Login to the EliteProof web application

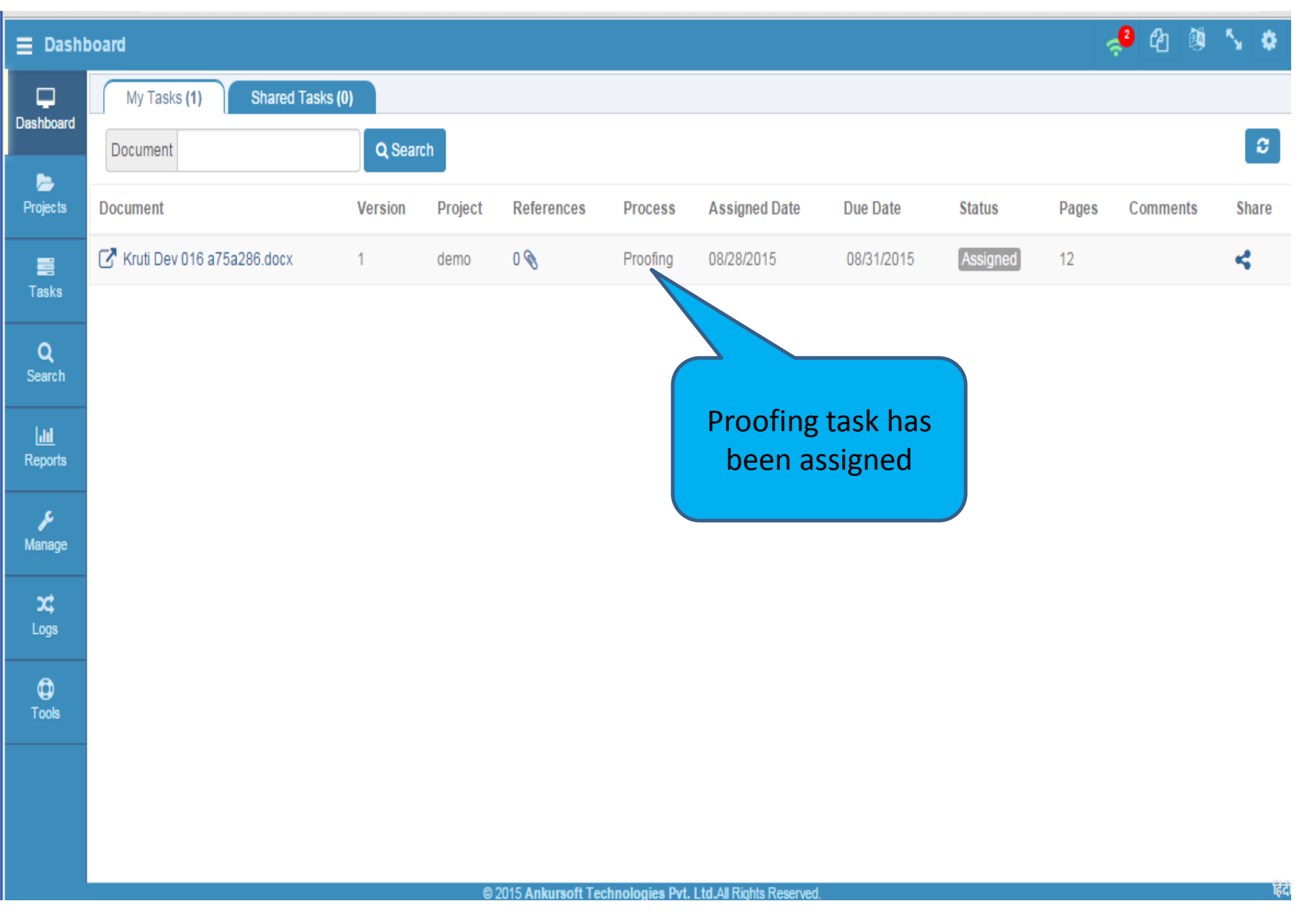

After successful login, User Dashboard displays all the assigned and shared tasks

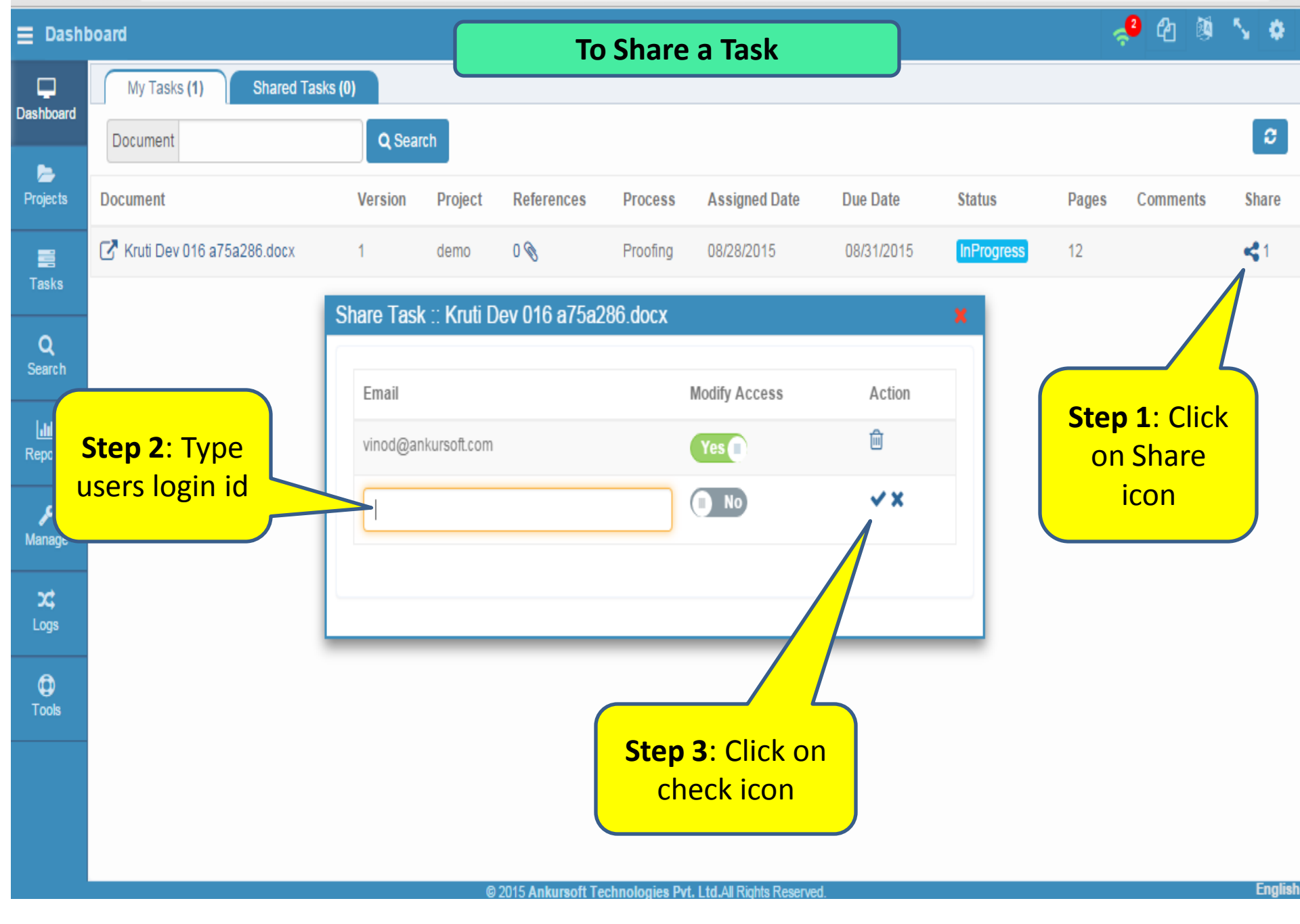

User can share his task with other users for viewing or editing.

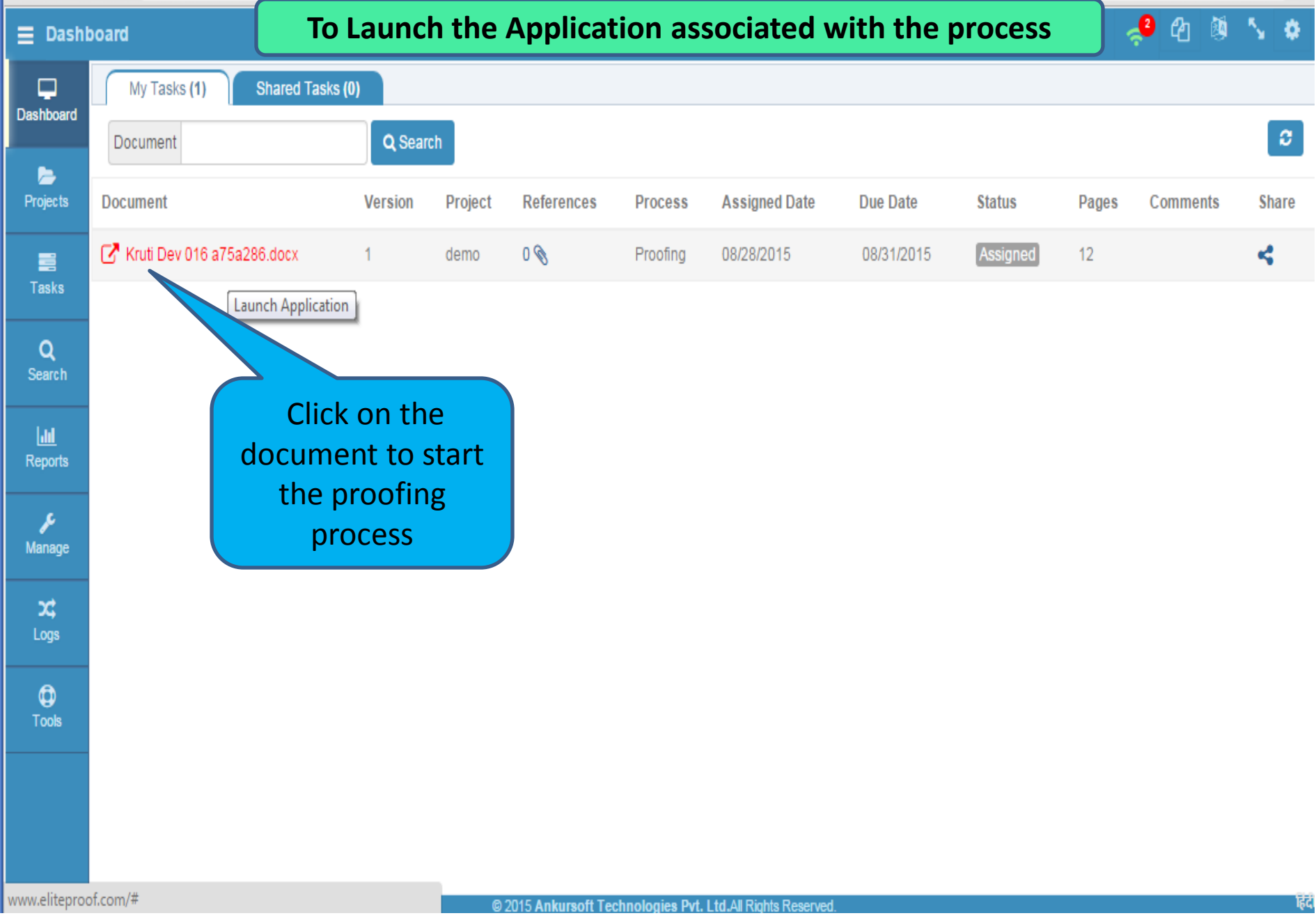

### Launching the Proofing Application

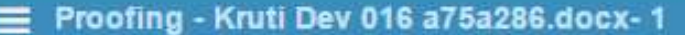

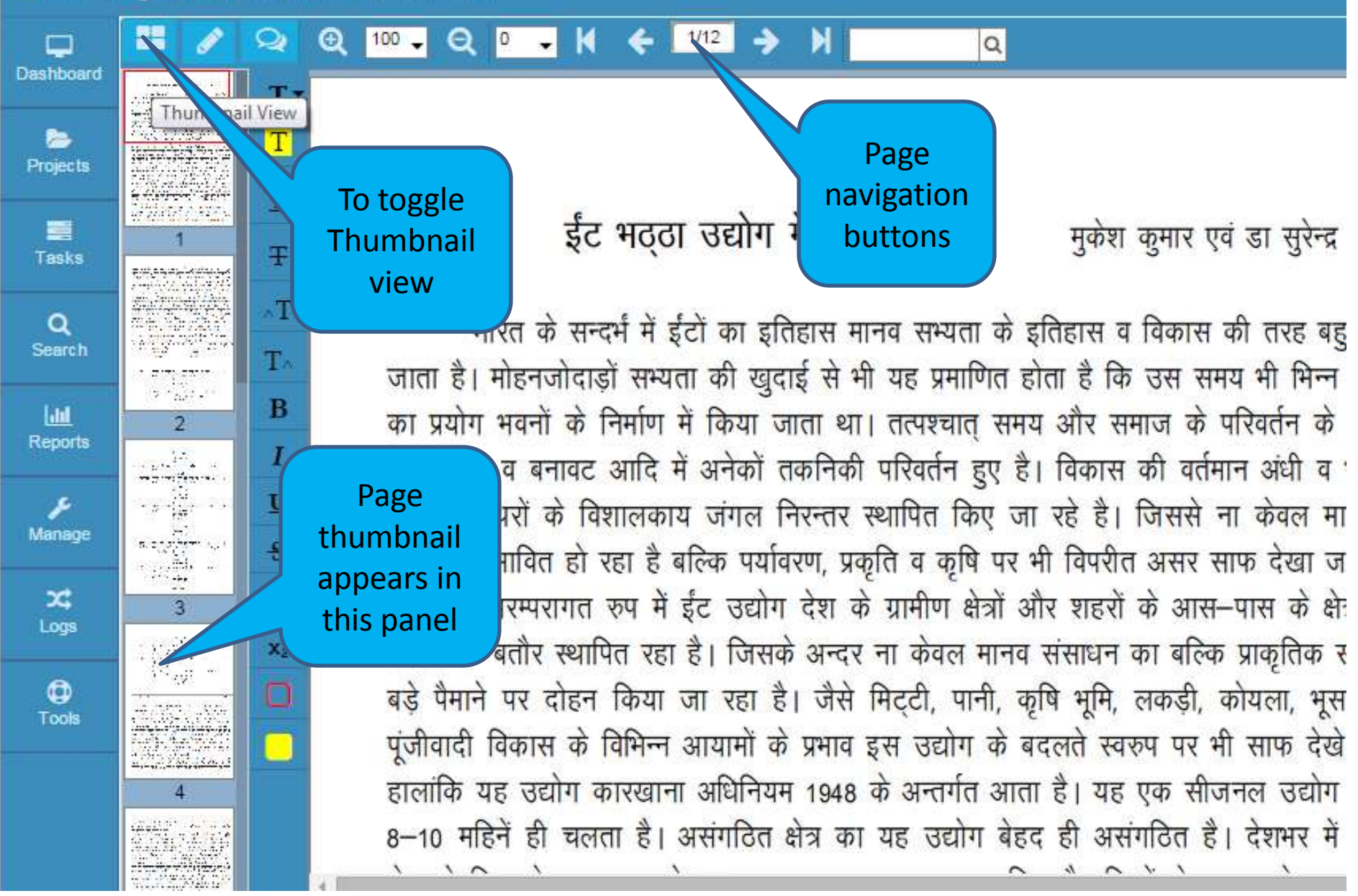

User has launched the Proofing Application by clicking on task.

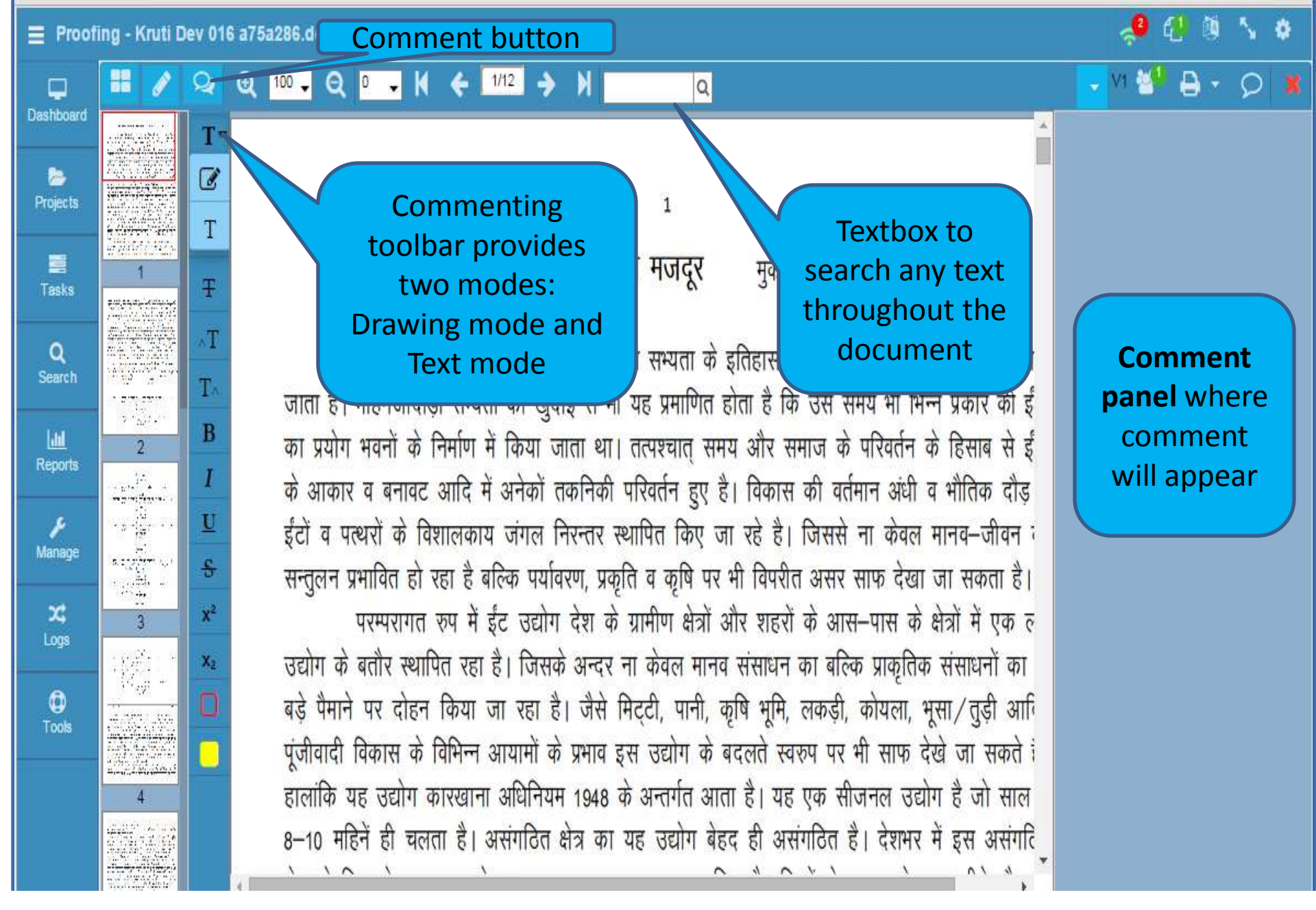

User has activated the Comment panel by clicking on the comment button.

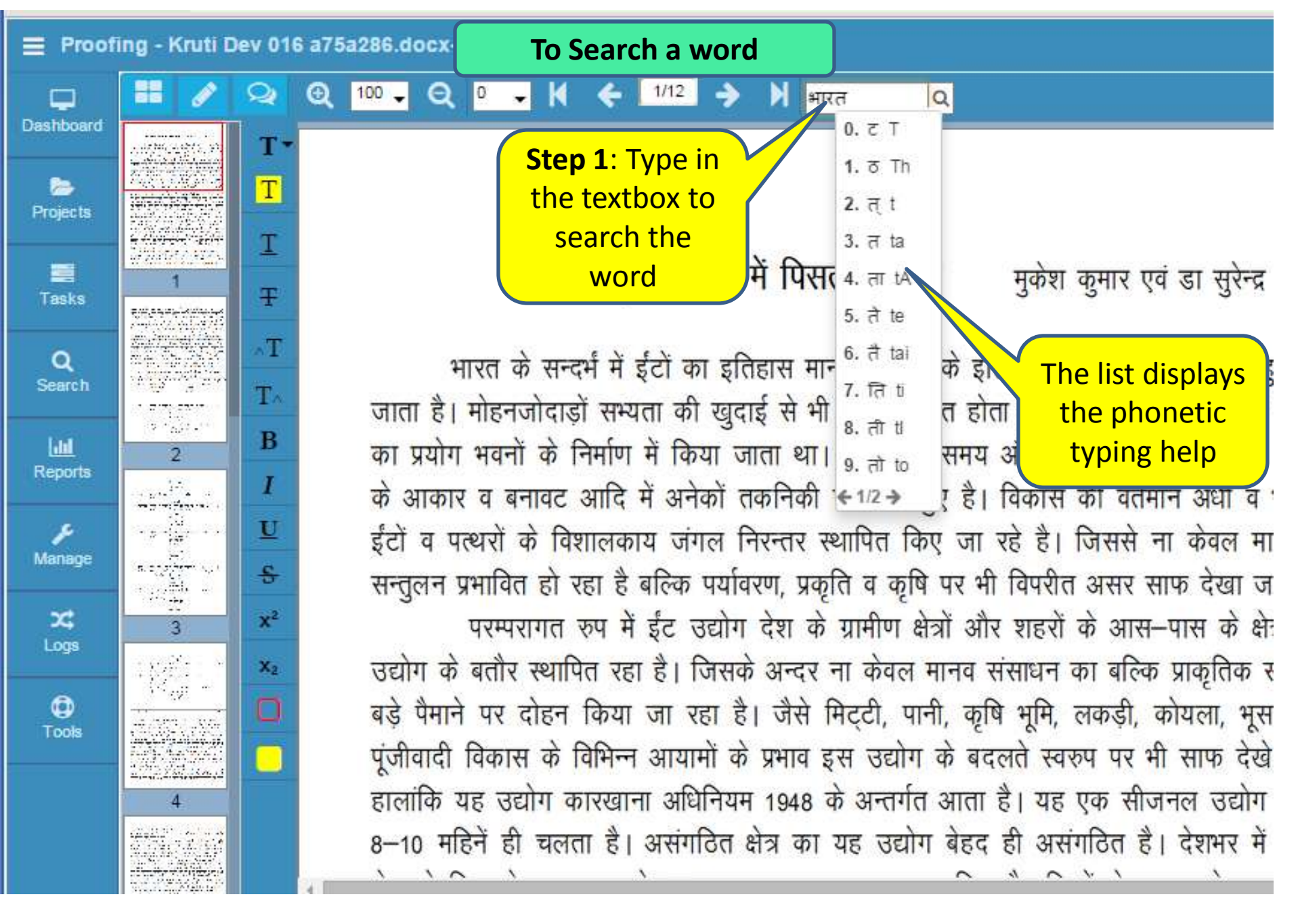

User can search a text in the document.

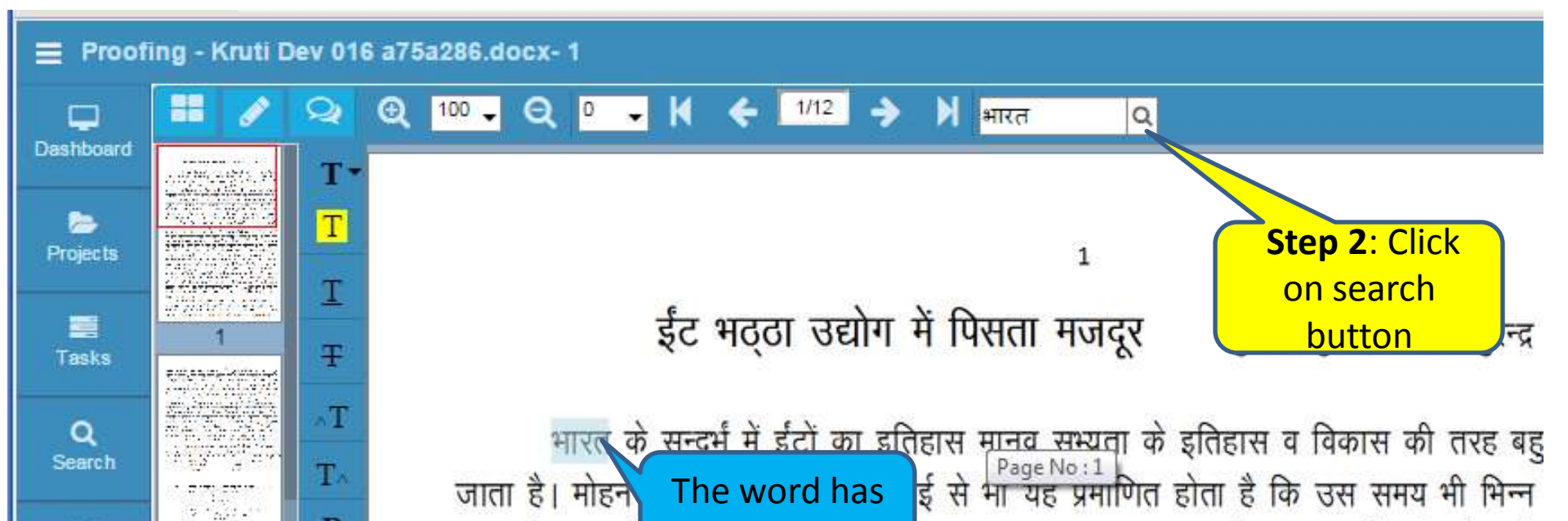

been found

के आकार व बनावट आदि में अनेकों तकनिकी परिवर्तन हुए है। विकास की वर्तमान अंधी व '

ईंटों व पत्थरों के विशालकाय जंगल निरन्तर स्थापित किए जा रहे है। जिससे ना केवल मा

सन्तुलन प्रभावित हो रहा है बल्कि पर्यावरण, प्रकृति व कृषि पर भी विपरीत असर साफ देखा ज

उद्योग के बतौर स्थापित रहा है। जिसके अन्दर ना केवल मानव संसाधन का बल्कि प्राकृतिक र

बड़े पैमाने पर दोहन किया जा रहा है। जैसे मिट्टी, पानी, कृषि भूमि, लकड़ी, कोयला, भूस

पूंजीवादी विकास के विभिन्न आयामों के प्रभाव इस उद्योग के बदलते स्वरुप पर भी साफ देखे

हालांकि यह उद्योग कारखाना अधिनियम 1948 के अन्तर्गत आता है। यह एक सीजनल उद्योग

परम्परागत रुप में ईंट उद्योग देश के ग्रामीण क्षेत्रों और शहरों के आस-पास के क्षेत्र

2 Reports and the second ۶ Ŷ Manage a colori () Nacili () x 3 Logs 0 Tools 

B

U

÷.

x<sup>2</sup>

X2

का प्रयोग भवनों

×. 5

8-10 महिनें ही चलता है। असंगठित क्षेत्र का यह उद्योग बेहद ही असंगठित है। देशभर में 1 1 10 0

ता था। तत्पश्चात् समय और समाज के परिवर्तन के

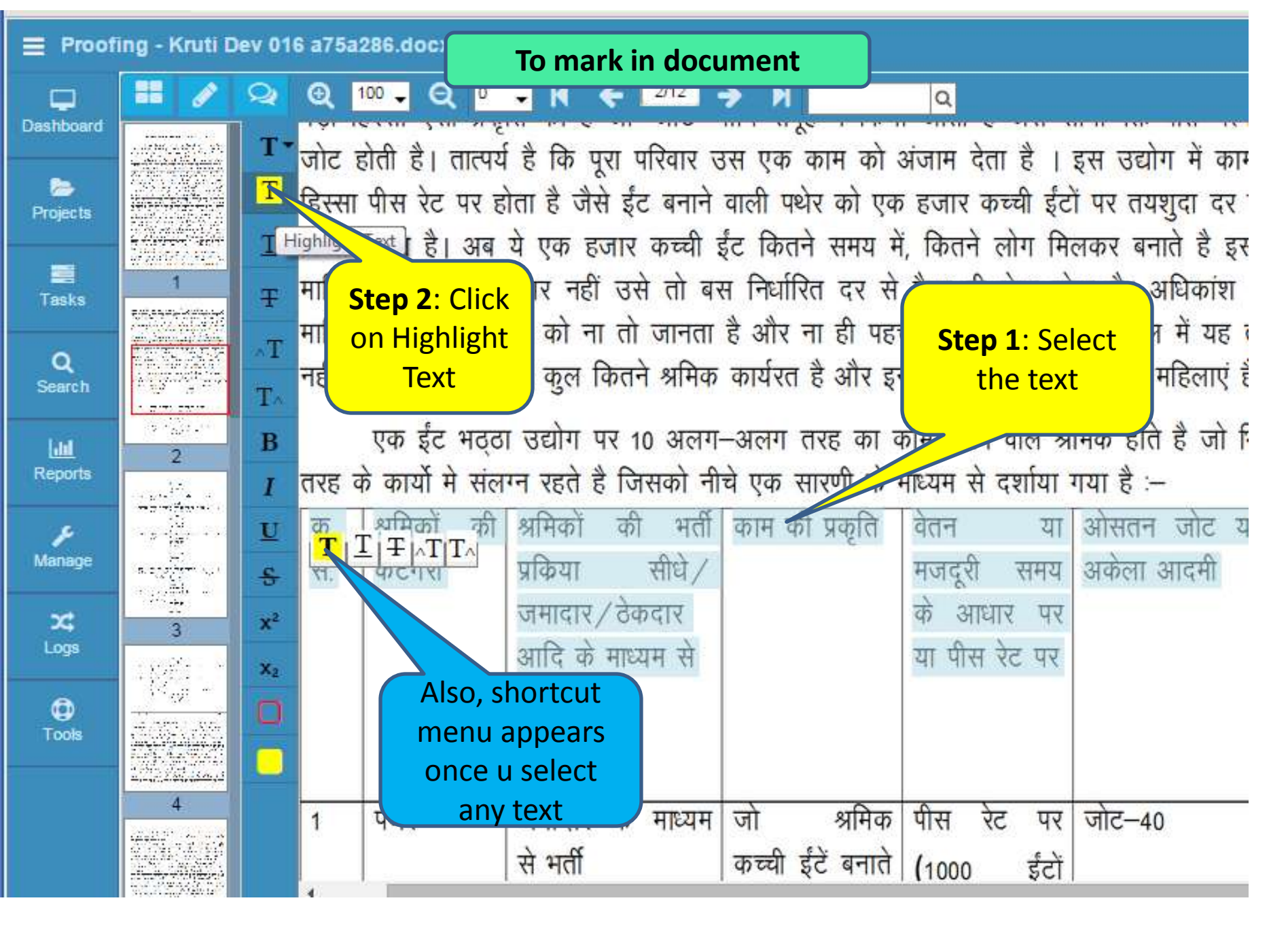

User can highlight the selected text by clicking on the highlight button

#### v 016 a75a286.docx- 1

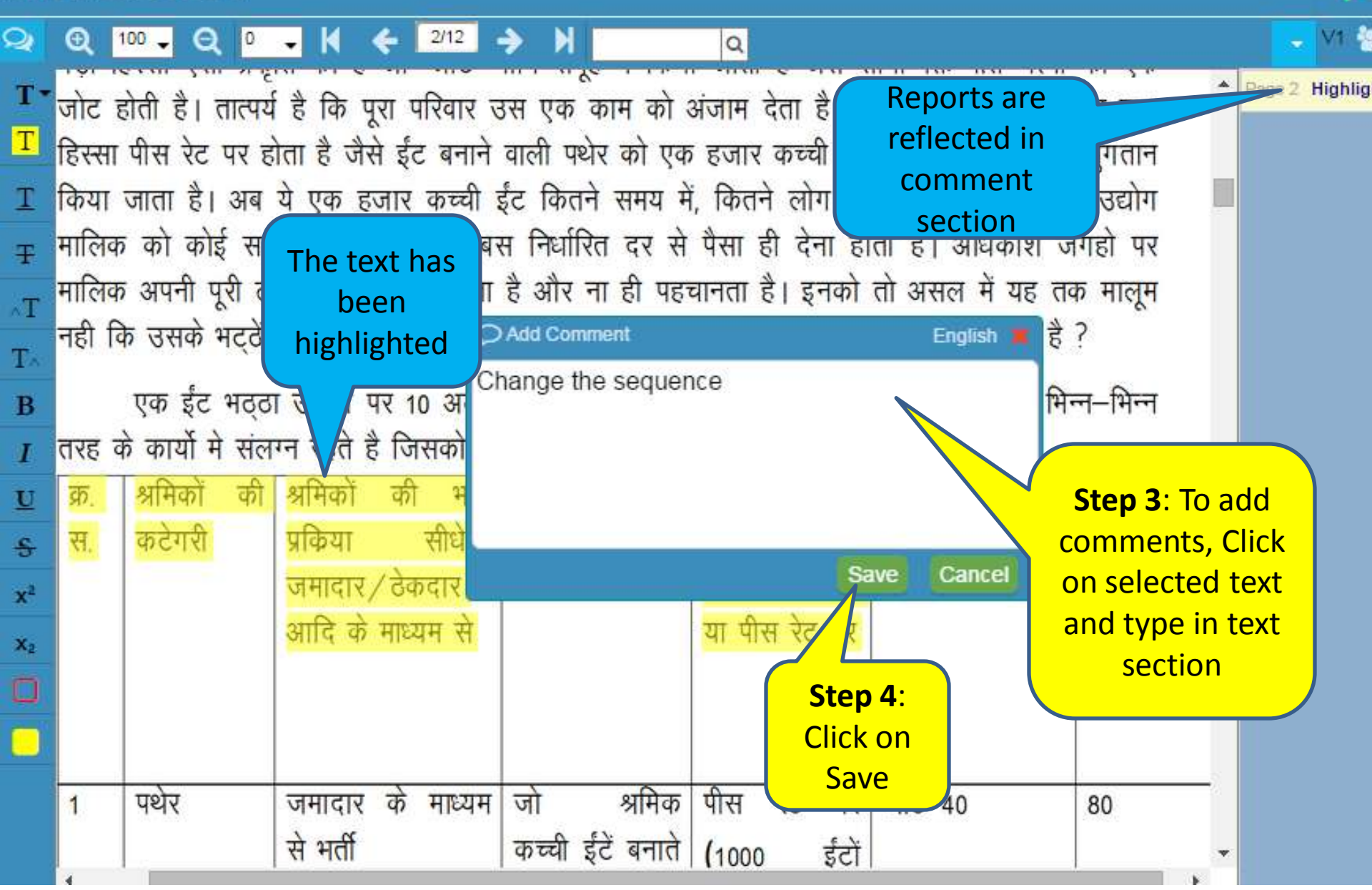

Add Comment to the highlighted text by double clicking on it.

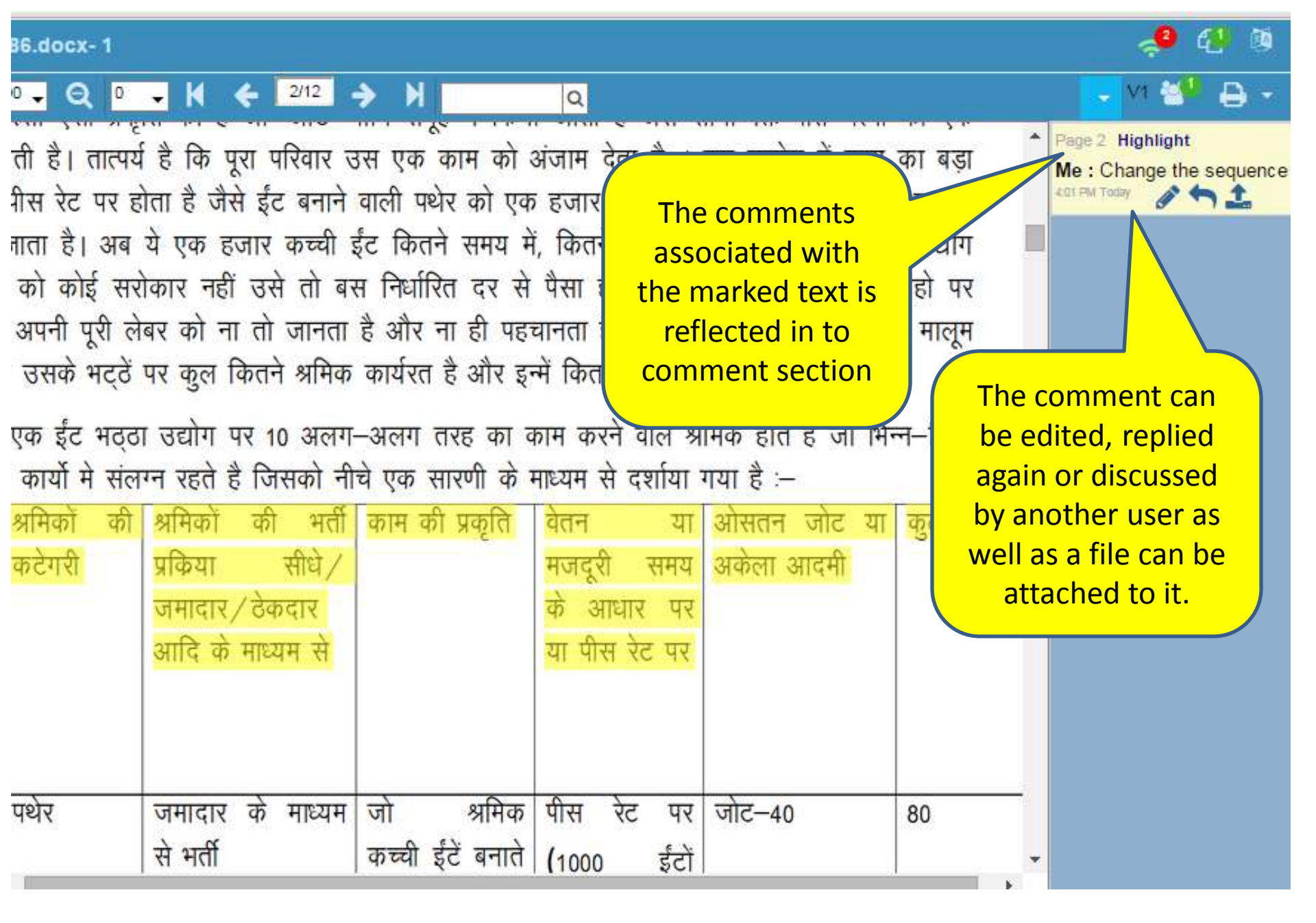

Comment appears in the comment panel for the highlighted text.

4/12 Θ 100 🚽 Q 0 🗸 📢 6 • Q Dashboard Page 2 Highlight सामान्यतः हर भठ्ठें पर 80–90 परिवार रहते है जो साल मे 9 माह यहीं अपना जीवन–बसर करते है। अ T١ artic antis yo Me : Change the sequence पूरा समय काम करने वाले होते है । जबकि व्यवहार में मालि T 2 एक भठ्ठें Step 2: Click 4:01 PM Today Projects 5—50 ऐसे श्रमिकों के नाम एक कच्ची सी कॉपी मे लिखे होते के पास उ on Replace e der er vere Gebeure er er Τ पहले ही पैसा दिया होता है । इनमें भी सिर्फ पुरुषों के ही न Text जनक Replace Text Tasks लिखे होते हैं। राज्य क किसा भा जिल में किसी भी भठ्ठा मालिक के पास उसके उद्योग मे कार्यरत क T श्रम शक्ति का कोई भी औपचारिक लिखित रिकार्ड उपलब्ध नहीं पाया गया । सर्वेक्षण के दौरान एक भी ऐ Q Search T۸ भठ्ठा नहीं पाया गया, जहां किसी महिला का नाम एक श्रमिक के तौर पर मालिक द्वारा तैयार रिकार्ड में द 7.7.52.7 2 Cast . B हो अर्थात् एक श्रमिक के तोर पर इस उद्योग में महिलाओं को तो श्रमिक माना ही नहीं गया है जिसमे सामं 2 Reports व पितृसत्तात्मक सोच की बू व्यवहार में साफ देखी जा सकती है । हरियाणा सरकार के भाकनों के भ U इकाइयां है जिन पर यदि 1 ۶ श्रमिक <u>मार्ग प्रा</u>म् ता मार्ग असित संख्या Manage Step 1: Select मेक बनते है और यदि इस s the text महिलाओं की संख्या देखे तो 2,12,520 बर x x<sup>2</sup> न कुल जनसंख्या का आंकल 3 Logs X2 0 Tools ------5

Replacing the text with new text

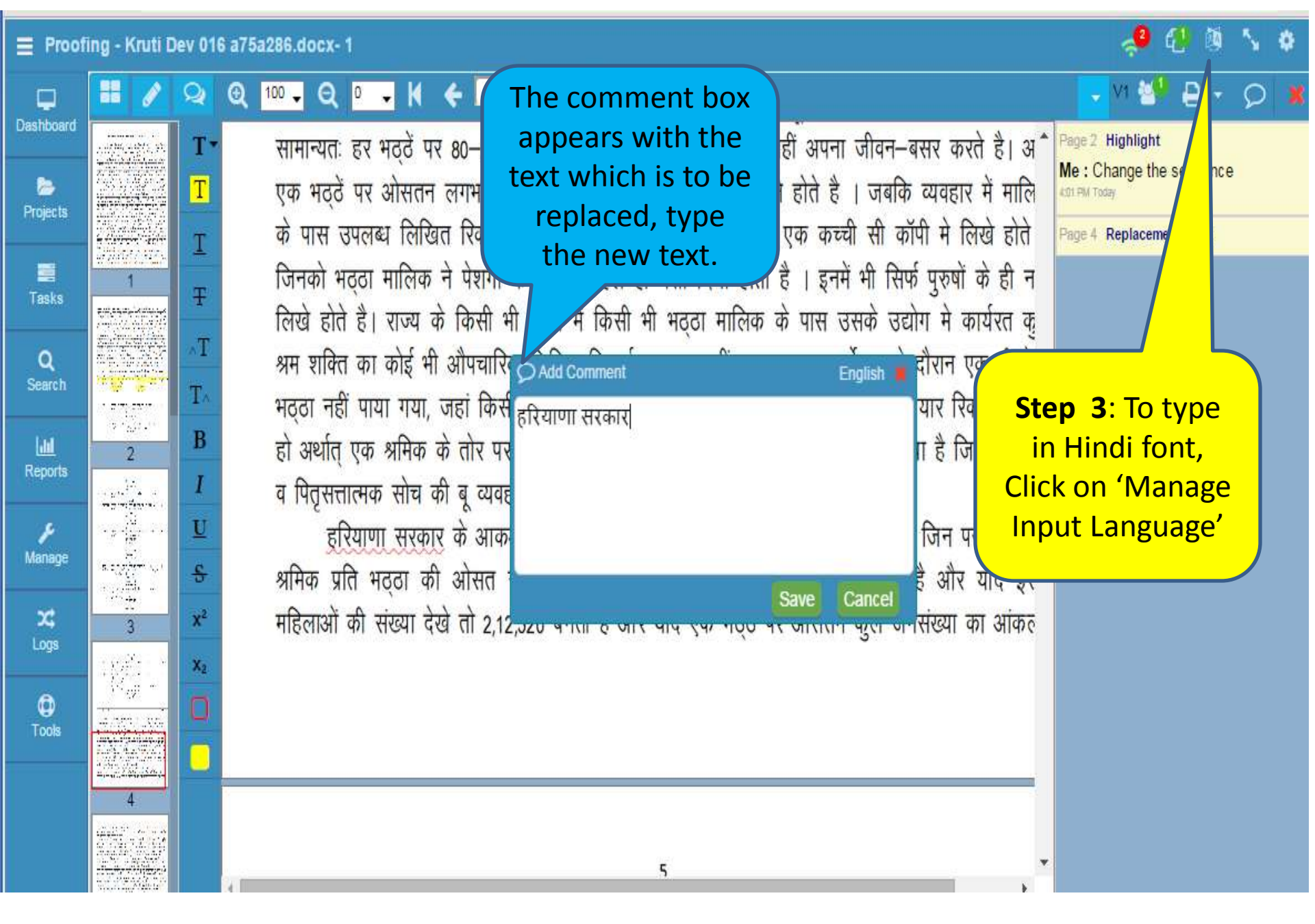

Type the new text in the comment box.

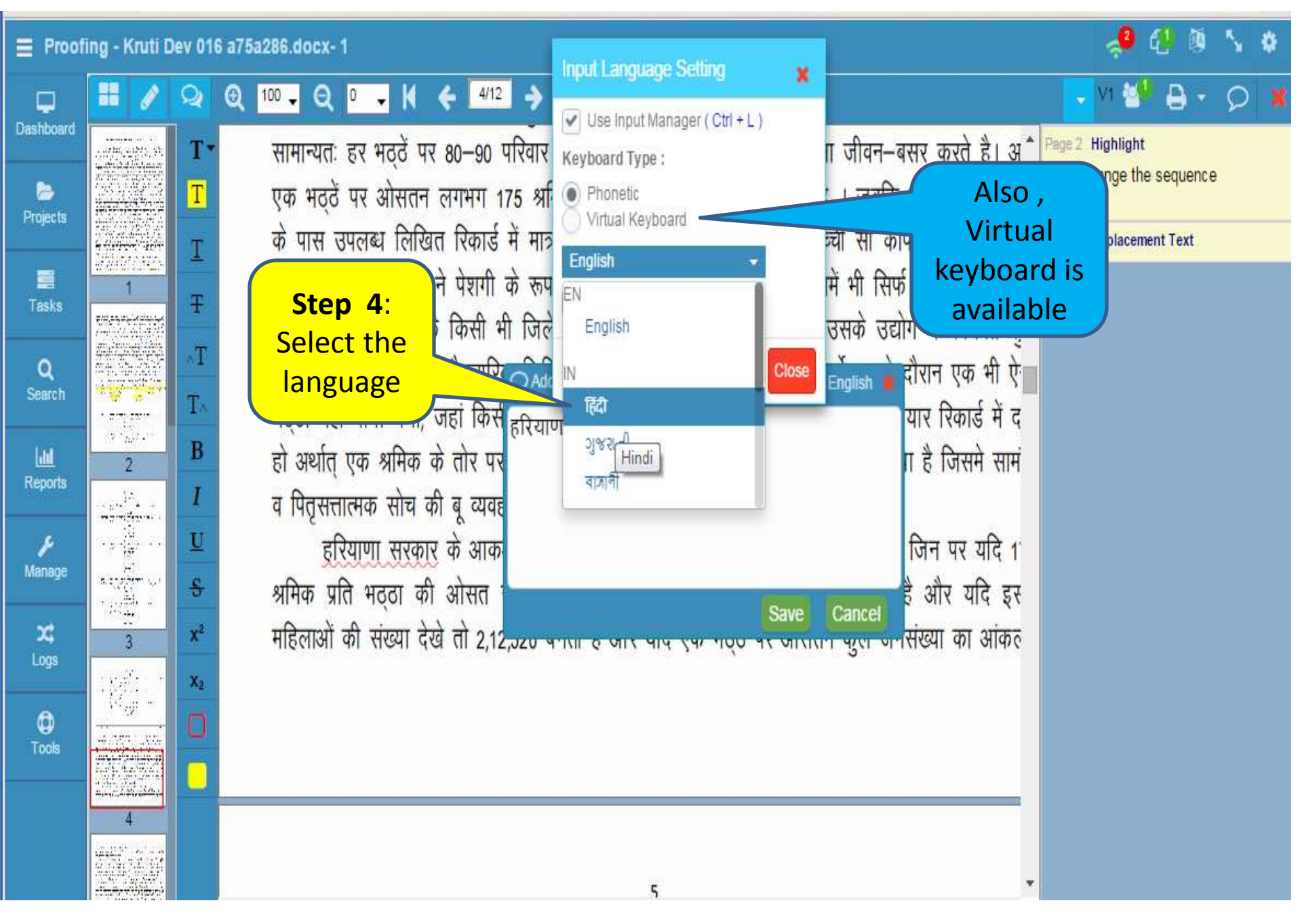

Changing the Input language to hindi

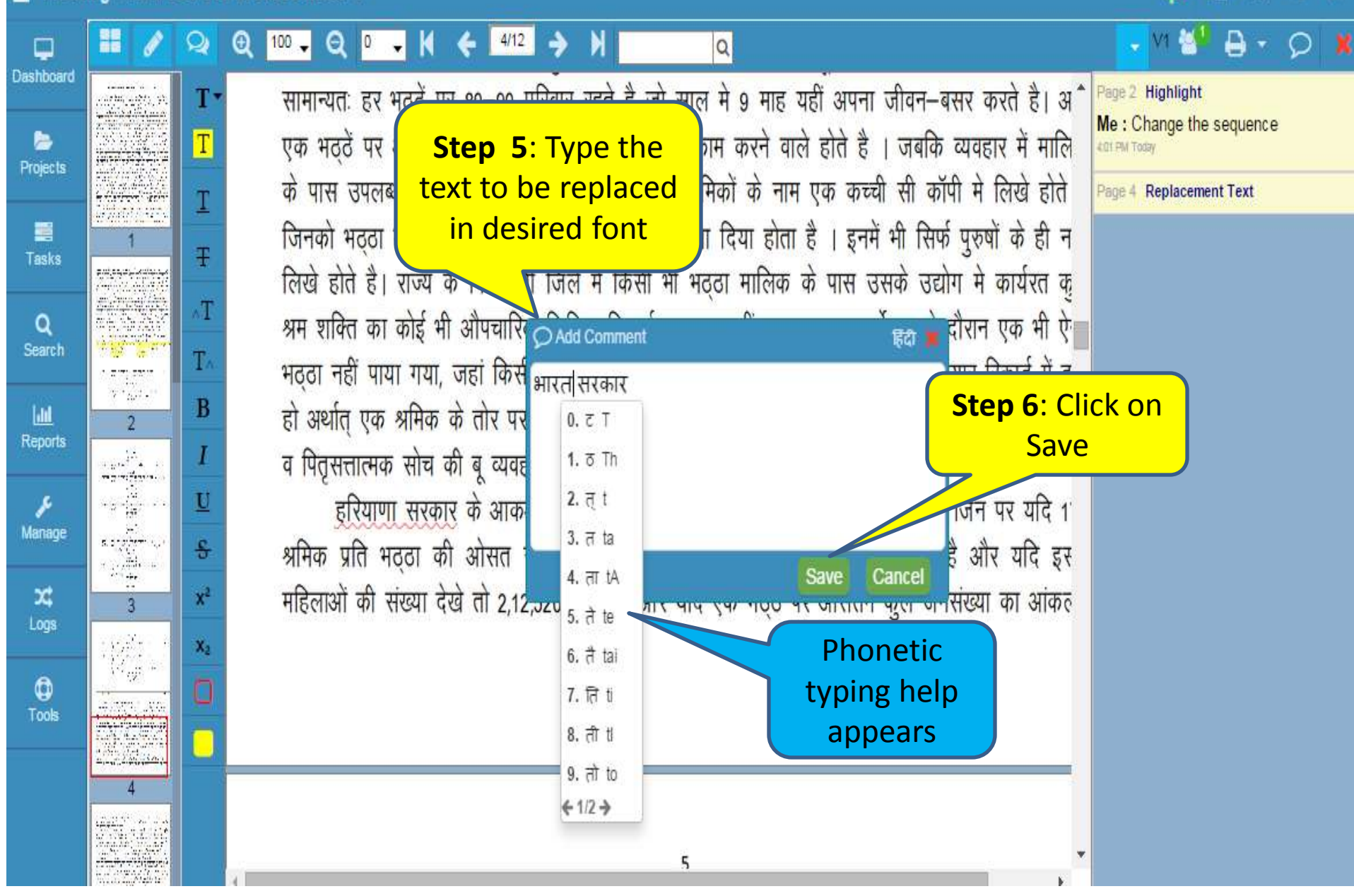

- 63

User is typing the new text using phonetic input method

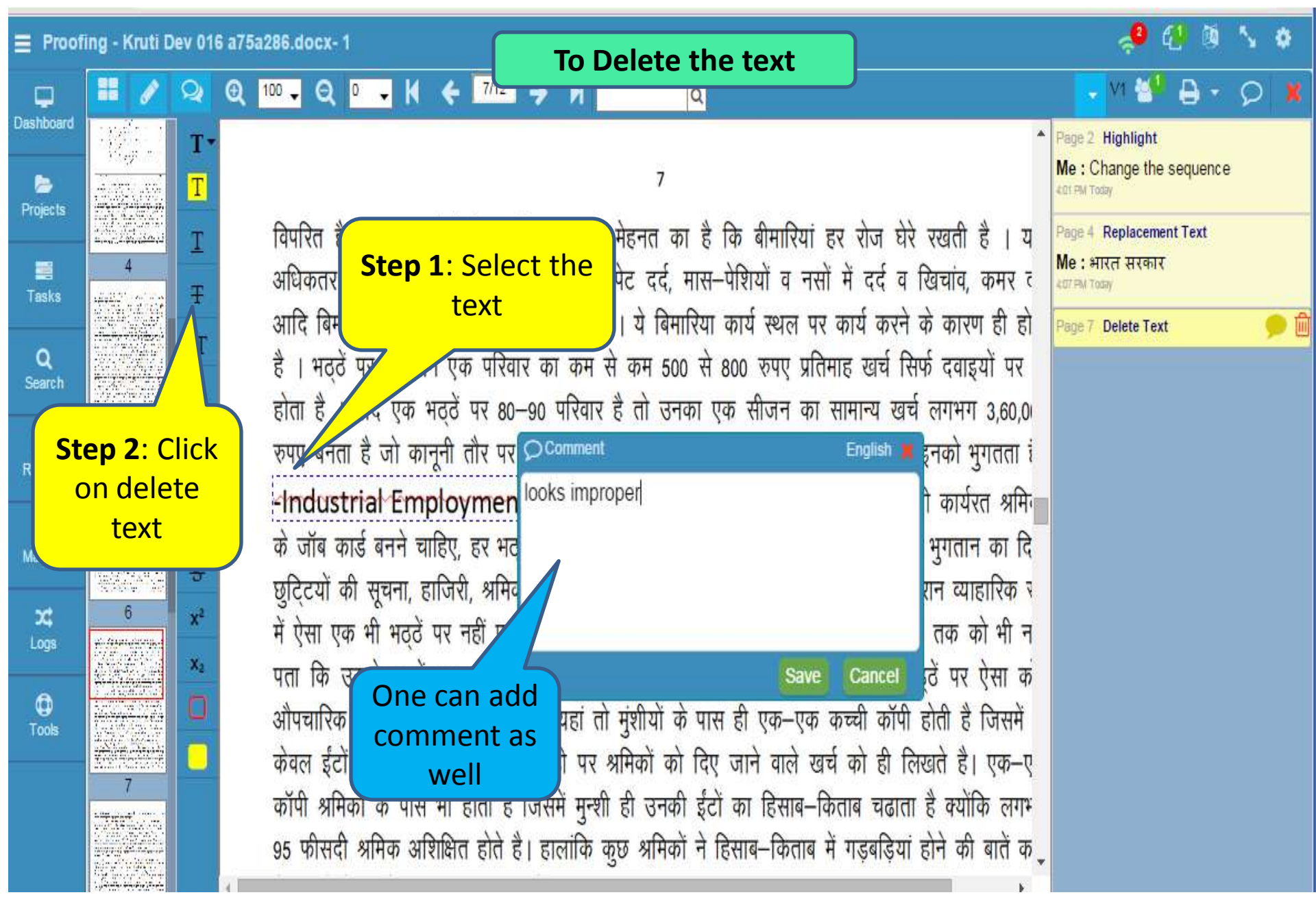

Mark the text to be deleted. We can also add reason for deletion.

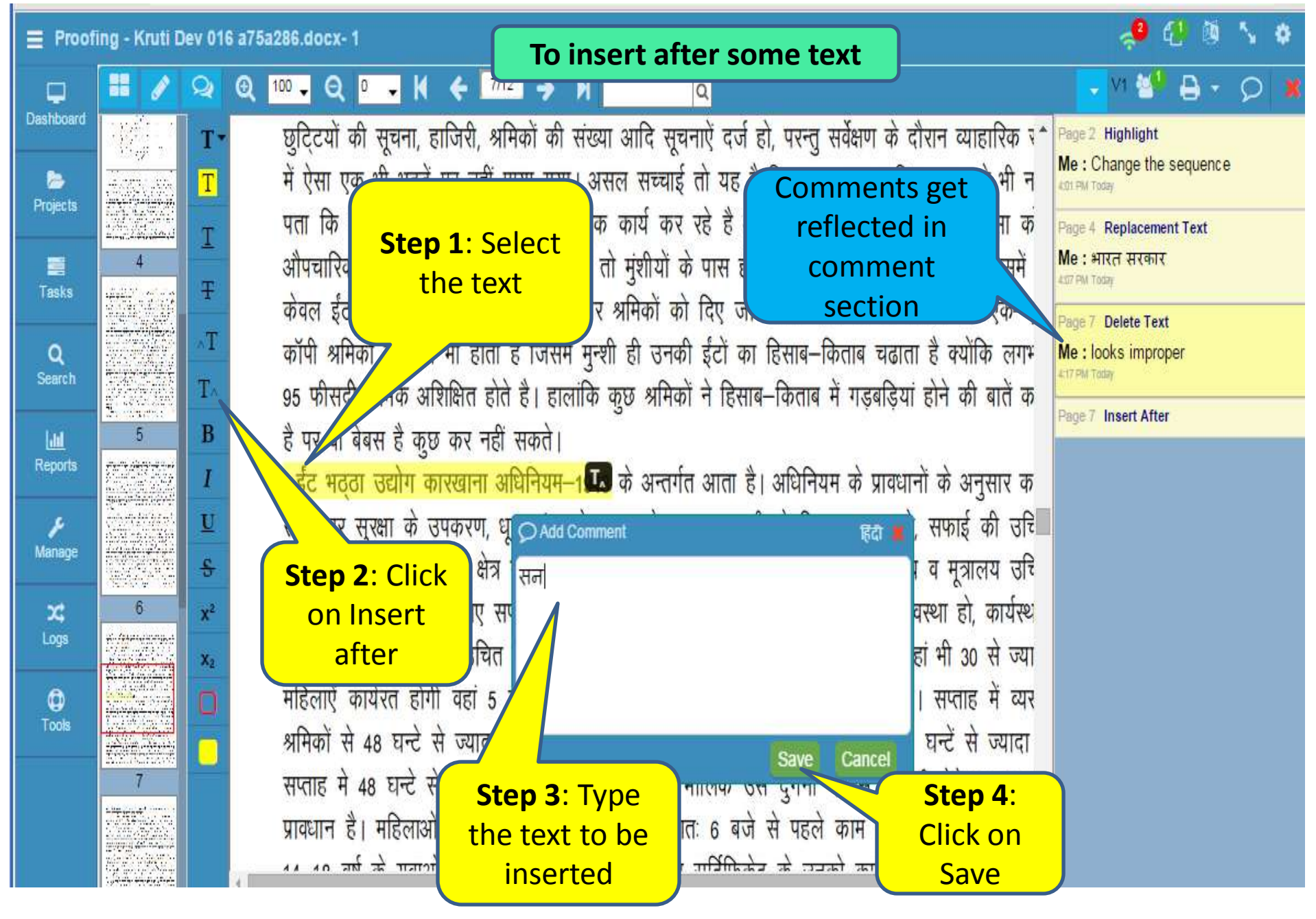

Inserting new text after some word.

![](_page_18_Picture_0.jpeg)

Changing the formatting of the selected text

![](_page_19_Picture_1.jpeg)

Changing the text highlighting color.

- 🧈 🖞 🐧 💊 -

Proofing - Kruti Dev 016 a75a286.docx- 1

![](_page_20_Picture_2.jpeg)

Changing the mode from text to graphics.

![](_page_21_Picture_0.jpeg)

In graphics mode user selected the pencil tool to draw irregular line.

![](_page_22_Picture_1.jpeg)

6

M

Adding comment to the freehand drawing.

![](_page_23_Figure_0.jpeg)

Adding various graphical annotations Arrow, Filled Rectangle etc.

## 🛹 🕄 🖲 🍾 🛊

![](_page_24_Figure_2.jpeg)

Adding graphical annotation circle and comment on it.

![](_page_25_Picture_1.jpeg)

Delete the comment by clicking on the delete icon which appears in the comment panel.

![](_page_26_Picture_1.jpeg)

![](_page_27_Picture_0.jpeg)

Comments of other users appears in the Comment panel.

![](_page_28_Picture_0.jpeg)

![](_page_29_Picture_1.jpeg)

A confirmation message will appear on the screen.